# Artículos

# Cómo activar el centro de descargas y licencias de L3Harris

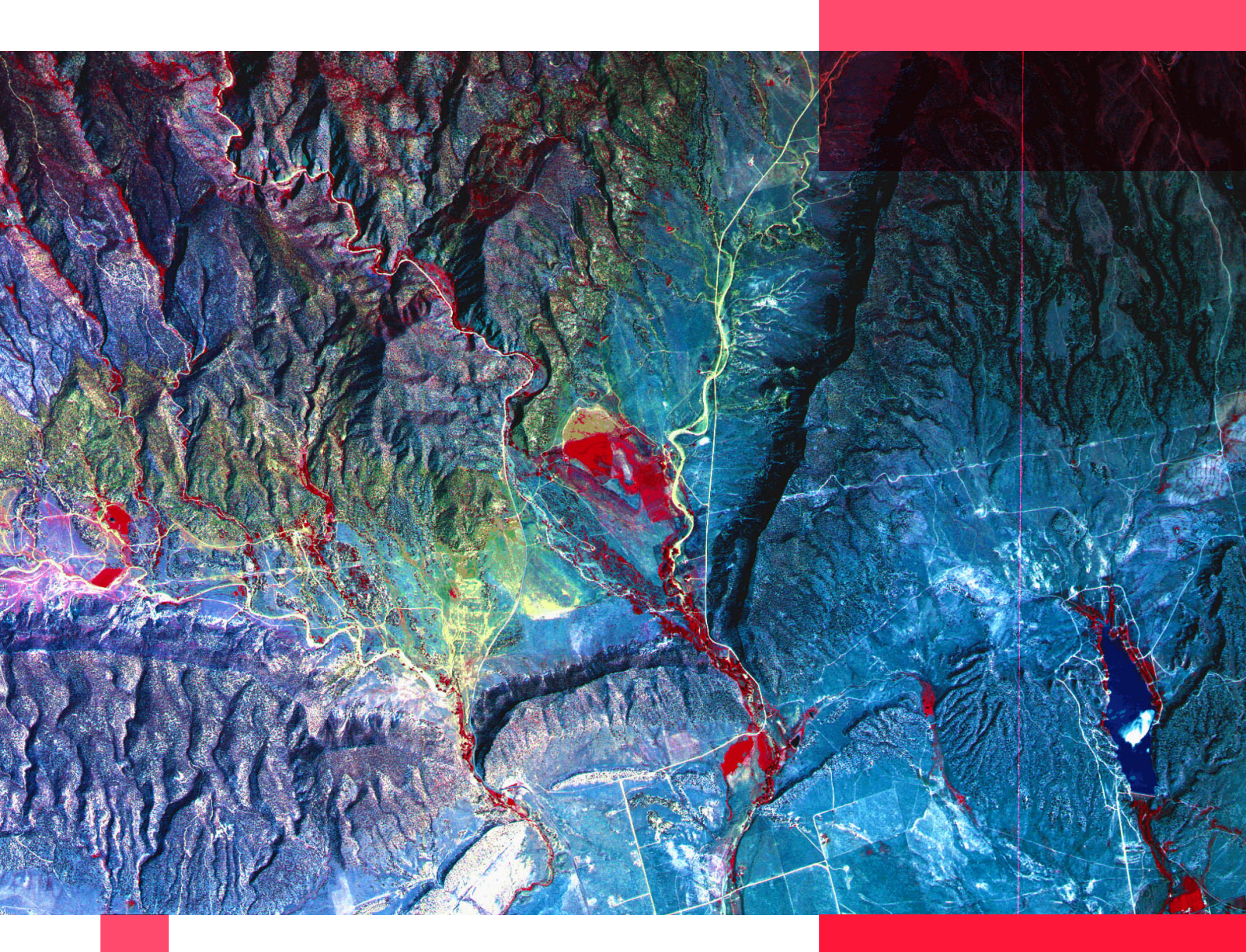

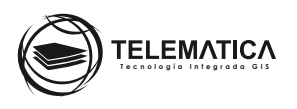

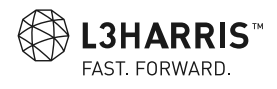

# Cómo activar el centro de descargas y licencias de L3Harris

Si usted ha adquirido algún producto ENVI, tiene disponible el acceso al Centro de Descargas y Licencias de Harris, interfaz web que permite a los administradores de licencias de su organización administrar sus licencias y descargar los softwares adquiridos por su organización. Esta interfaz estará disponible las 24 horas del día 7 días a la semana mostrando la información de sus productos durante la vigencia de su periodo de mantenimiento.

#### Notas:

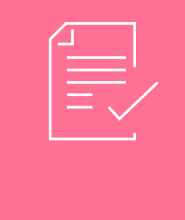

Por motivos de seguridad, Harris solo registra y habilita al contacto registrado al momento de adquirir el producto. Se puede habilitar otros usuarios para que realicen a descarga del software y visualización de la información de sus licencias pero dicha nabilitación lo dispone el administrador principal del Centro de Descargas y Licencias de L3Harris.

Para acceder al Centro de Descargas y Licencias de L3Harris siga el siguiente flujo de trabajo:

 El contacto registrado al momento de adquirir el producto, recibirá un correo electrónico con Asunto: Maintenance ID: MNT-XXXXXXX (Su organización) - Harris Download and License Center en el cual aparecerá la información de su código de activación del producto y el enlace de acceso al Centro de descargas y licencias de L3Harris.

Maintenance ID: MNT-XXXXXXX (Su Organización) - Harris Download and License Center >

harrisgeospatial@flexnetoperations.com <u>a través de</u> bounce.subscribenet.com para harrisgeospatial, envi, mí -

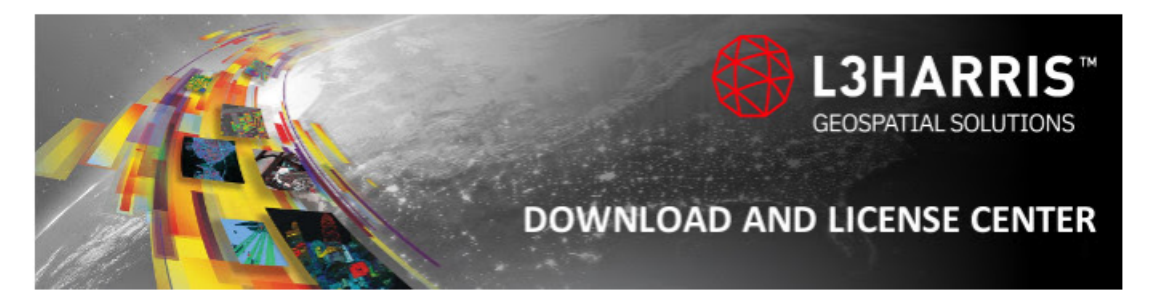

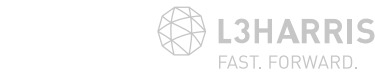

#### Estimado(a) (Su Organización),

Gracias por elegir nuestro software y servicios.

Descargue su software del Centro de Descarga y Licenciamiento de Harris desde <u>Harris Download</u> and <u>License Center</u>.

Debajo está(n) su(s) código(s) de activación del software.

#### XXXX-XXXX-XXXX-XXXX

Su(s) código(s) de activación proporciona(n) el siguiente software y cantidades:

| Software         | Activation Code     | Quantity |
|------------------|---------------------|----------|
| ENVI 5.5 License | XXXX-XXXX-XXXX-XXXX | 1        |

Podrá acceder a su información de licenciamiento en cualquier momento mediante el Centro de Descarga y Licenciamiento de Harris ubicado en <u>Harris Download and License Center</u>, seleccionando la opción **Search Entitlements** y haciendo la búsqueda a través de su**MAINTENANCE ID**: **MNT-XXXXXXX** 

Si necesita ayuda o desea enviarnos sugerencias al respecto, Contact Us visite.

Gracias,

El Equipo de Harris Geospatial Solutions

\*\*\*\*El software está sujeto a leyes de control y regulación de exportaciones de los EEUU. El software no puede ser exportado ni re-exportado a ningún otro destino, usuario final o uso final que estén prohibidos, sin la autorización previa por escrito de las autoridades gubernamentales competentes.\*\*\*\*p>

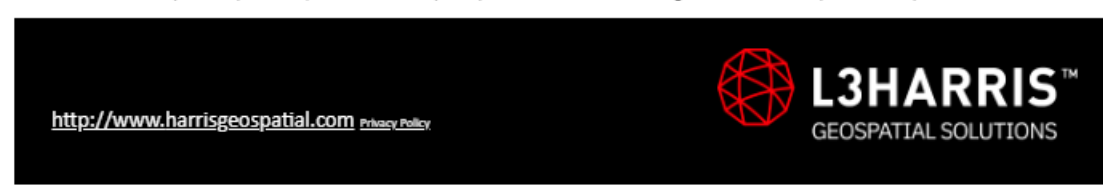

2. Al acceder a dicho enlace le pedirá que inicie sesión en el Centro de descargas y licencias de L3Harris con sus respectivas credenciales. Cómo es la primera vez que ingresa, el contacto registrado cuando adquirió el producto (este dato lo puede encontrar en el documento Acta de entrega de códigos que se le entrega en sus oficinas) tendrá que dirigirse al enlace Password Finder para generar una nueva contraseña.

| <b>L3HARR</b><br>GEOSPATIAL | IS <sup>™</sup>                                                                                                    |
|-----------------------------|----------------------------------------------------------------------------------------------------|
| DOWNLOAD AND LICENSE CENTER | > LOGIN                                                                                                    |
|                             | Please log in. Login ID I Password                                                                                                    |
|                             | Remember my password until I logout                                                                                                    |
|                             | Login                                                                                                    |
|                             | If you have forgotten your login ID, password, or are not sure whether you have an account use ou Password Finder For other assistance, contact Support. |

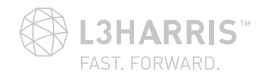

3. A continuación en Password Finder, coloque en el campo **Email Address** el correo del contacto registrado cuando adquirió el producto. Luego haga clic en **Submit** para enviar la solicitud.

| GEOSPATIAL S™               |                                                                                                    |  |
|-----------------------------|----------------------------------------------------------------------------------------------------|--|
| DOWNLOAD AND LICENSE CENTER | > PASSWORD FINDER                                                                                                    |  |
|                             | Password Finder                                                                                                    |  |
|                             | If you have already signed up as a member for Download and License Center but have forgotten your password,<br>enter your email address below and click the "Submit" button. |  |
|                             | For security reasons, we will not display your User Name and Password on the screen. We will send the necessary information to the email address you enter below.            |  |
|                             | * Required                                                                                                    |  |
|                             | Email Address:*                                                                                                    |  |
|                             | Submit                                                                                                    |  |

Si el contacto está registrado en el sistema de Harris aparecerá un mensaje validando el correo e indicándole que recibirá un correo. De lo contrario no recibirá ningún correo. Si esto sucede, comuníquese con **soporte@telematica.com.pe** para apoyarlo en este procedimiento.

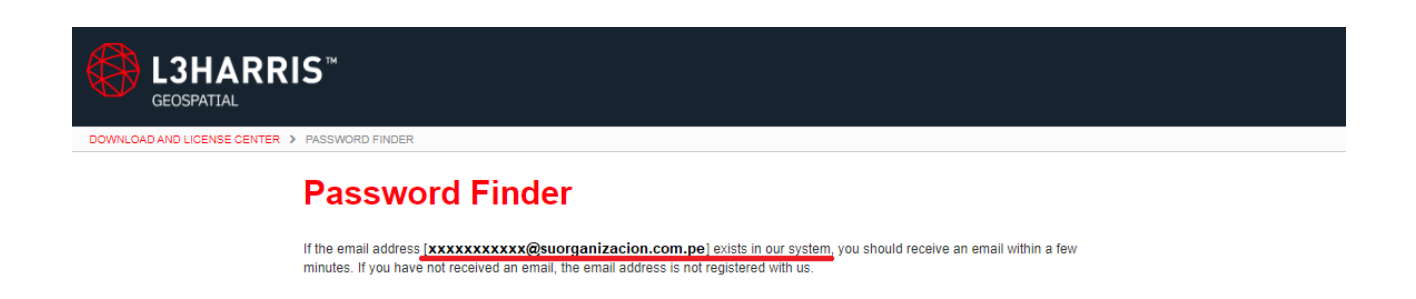

4. Luego, a la dirección de correo registrada se le enviará un correo electrónico con asunto: Password Reset
- L3Harris Download and License Center en el cual aparecerá un enlace para resetear su contraseña. Haga clic en dicho enlace.

Notas:

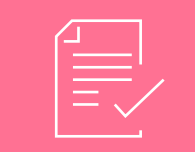

Por motivos de seguridad, luego de haber mandado su solicitud de reset de password solo tiene 10 minutos para acceder al enlace y cambiar su clave, si no, tendrá que realizar nuevamente el proceso indicado en los pasos anteriores.

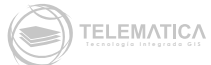

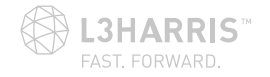

### Password Reset - L3Harris Download and License Center

harrisgeospatial@flexnetoperations.com <u>a través de</u> bounce.subscribenet.com para mí

🛪 inglés 🔹 🗲 español 👻 Traducir mensaje

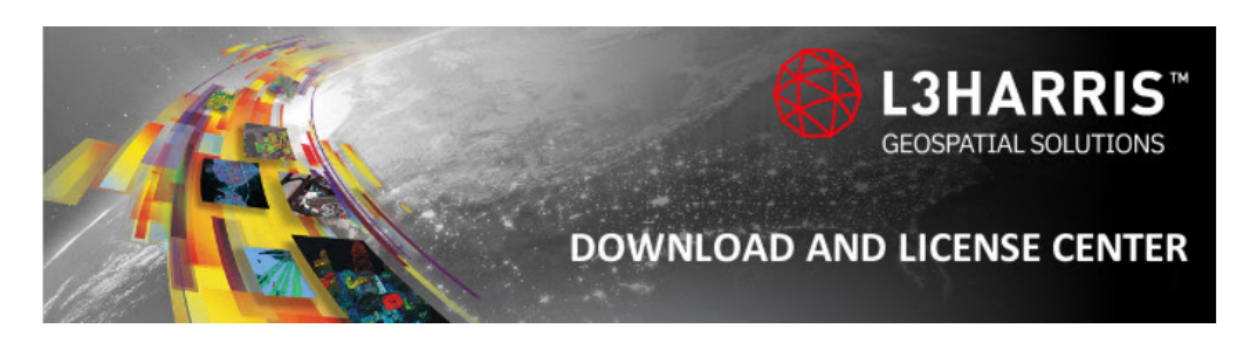

#### Dear XXXXXXXXXXX,

We received a request to reset the password associated with this e-mail address.

Click the link below to reset your password:

https://harrisgeospatial.flexnetoperations.com/control/xlsv/passwordfindertoken?token= GMGVZF9zaAawdYRgH71KgLtpqsglVQN3Lj3JSuZvIcvTSHvbWI7I2sPY7%2FJCHULm

The generated token is valid for a period of 10 minutes. If not used before it expires, please use the <u>Password Finder</u> to request a new one.

Visit the L3Harris Download and License Center anytime at: <u>https://harrisgeospatial.</u> <u>flexnetoperations.com</u>

If you need help or want to give us feedback, visit our Contact Us page.

Thanks,

The L3Harris Geospatial Solutions Team

The software is subject to U.S. export control laws and regulations. The software may not be exported or re-exported to any prohibited destination, end-user, or enduse without prior written authorization from the competent government authorities.

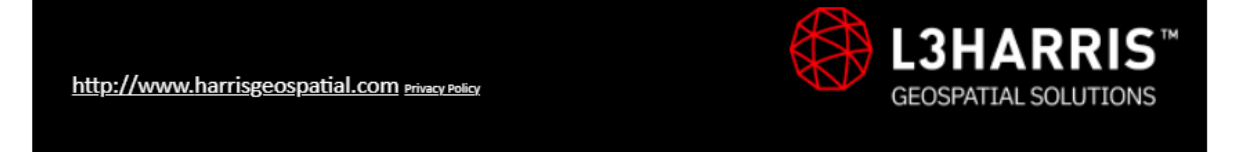

5. En la ventana **Password Finder**, escriba el email registrado y la nueva contraseña. Luego haga clic en **Submit**.

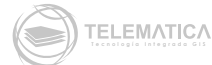

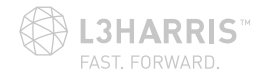

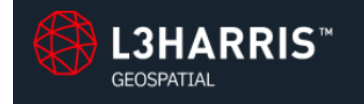

DOWNLOAD AND LICENSE CENTER > PASSWORD FINDER

### **Password Finder**

Enter your Login ID (email address), your desired password and confirmation of your desired password below.

Your new password must be at least 8 and no more than 15 characters in length and must contain at least one letter or number (spaces are not allowed).

| * Required                 |  |
|----------------------------|--|
| Email Address*             |  |
| 1                          |  |
| New Password*              |  |
| New Password Confirmation* |  |
|                            |  |
| Submit                     |  |

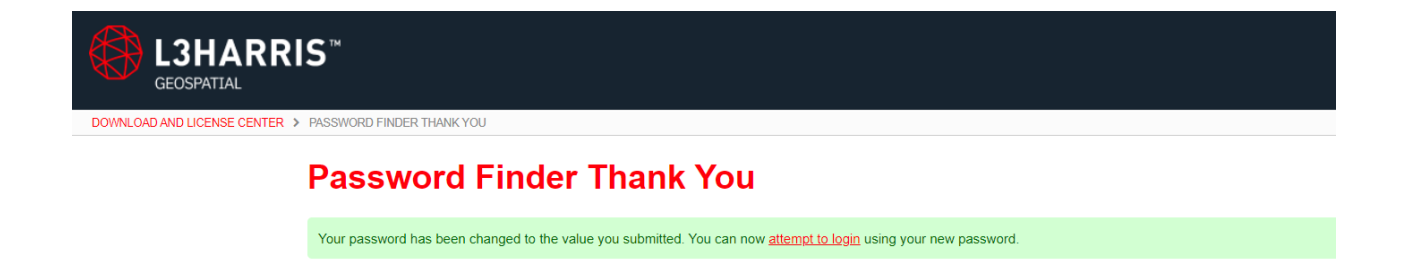

- 6. Ahora nuevamente acceda al enlace del **Centro de Descargas y Licencia de L3Harris** y logueese con sus credenciales actualizadas.
- 7. Una vez dentro del Centro de Descargas y Licencia de L3Harris ya podrá **descargar los productos** adquiridos, ver los códigos de activación de su producto e inclusive monitorear qué equipos tienen activadas sus licencias.

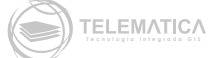

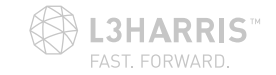

#### L3HARRIS"

#### Software Downloads & Notices Activation Codes

Active License By Computer By Server

#### Download & License Center

| Downloads                                                                                                  |                                                                                                    |  |
|----------------------------------------------------------------------------------------------------|----------------------------------------------------------------------------------------------------|--|
| Activation Codes                                                                                           | This page provides quick links to email notifications and files made available to you in the past 30 days,                                                                                                    |  |
| Recent Releases                                                                                            | and it provides links to your product downloads.                                                                                                    |  |
| Recent Emails                                                                                              | "ACTION REQUIRED"                                                                                                    |  |
| Active Licenses<br>By Computer<br>By Server<br>Administration<br>Account Administrators<br>Account Members | The following action is necessary only for ENN 5.4 and IDL 8.6.1 installations (it does not apply to ENN<br>5.5 and IDL 8.7). As of March 7, 2018, an updated Filewara SSL security certificate is needed for your<br>L3Harris Geospatial Solutions 2016 Flexibilit License Server. Note that if you have not you updated this<br>socurity certificate, you 2016 License Server will continue to operate, but you win or be able to activate<br>new licenses, or to -activate eaching licenses for new versions of solutioners. ACTION Install the new<br>certificate on your License Server systems and test it. For more information about this update see this<br><u>New Control</u> . |  |
| Change My Password<br>My Email Preferences                                                                 | Recent Emails                                                                                                    |  |
| My Product Preferences<br>My Profile                                                                       | Recent Files Posted                                                                                                    |  |
| Get Help                                                                                                   |                                                                                                    |  |
| FAQs                                                                                                    | Browse My Software and Documentation                                                                                                    |  |
| Support                                                                                                    | My Products Product Lines                                                                                                    |  |
|                                                                                                    | Hama EMA<br>035<br>DL                                                                                                    |  |
|                                                                                                    |                                                                                                    |  |

#### **L3HARRIS**<sup>™</sup> OWNLOAD AND LICENSE CENTER > PRODUCT INFORMATION : ENVI

ENVI

#### **Product Information**

#### Downloads Activation Codes Recent Releases Recent Emails Active Licenses By Computer By Server Administration Account Administrators Account Members

My Account Change My Password My Email Preferences My Product Preferences My Profile

Get Help FAQs Support

ownloads

Administration

My Account

Get Help

FAQs Support

Activation Co Recent Releases Recent Emails Active Licenses By Computer By Server

Software Downloads & Notices

## Click a description link in the Current Releases tab to go to product downloads. Click **Download Log** to view details on previous downloads for the file. The Prior Releases tab contains an archive of previous releases you purchased

| Version | - | Description                                                                                                    | Date Available |              |
|---------|---|----------------------------------------------------------------------------------------------------|----------------|--------------|
| 5.5.2.1 | - | SARscape<br>SARscape download is separate from the ENVI download, and includes all SARscape modules                             | Oct 3, 2019    | Download Log |
| 1.1     | - | ENVI Deep Learning<br>ENVI Deep Learning download is separate from the ENVI download                                            | Mar 19, 2019   | Download Log |
| 5.5.3   | - | ENVI Photogrammetry<br>ENVI Photogrammetry download is separate from the ENVI download                                          | Feb 8, 2019    | Download Log |
| 5.5.3   | - | ENVI for Linux/Mac<br>ENVI download includes IDL and the ENVI modules (excludes ENVI Photogrammetry, Crop Science and SARscape) | Feb 8, 2019    | Download Log |
| 5.5.3   | - | ENVI for Windows<br>ENVI download includes IDL and the ENVI modules (excludes ENVI Photogrammetry, Crop Science and SARscape)   | Feb 8, 2019    | Download Log |

#### L3HARRIS<sup>®</sup>

#### Software Downloads & Notices **Activation Codes**

Below are the licenses (license entitlements) that belong to your organization. The list shows only licenses with a current product maintenance expiration date ("Entitlement Exp."). The Maintenance ID is the unique number associated with your license entitlement. The Activation Code is required to activate your software for use. It a product download does not require an Activation Code, a code will not be supplied. Filter the list by Search category, enter a search string in the For field, then cick Search Line Items. You can also specify adde or a date range. Expand the Additional Details link in the search results to set the Activation Code.

#### Account Administrators Account Members Change My Password My Email Preferences My Product Preferences My Profile Search Line Items 🔣 🔍 🚺 to 5 of 5 📎

| Maintenance ID / Line<br>#   | <u>Details</u>                            |
|------------------------------|-------------------------------------------|
| MNT-XXXXXXX<br>(XXXXXXXXX)/1 | Catalog Item ID<br>PARTNERTLA             |
|                              | Catalog Item Name<br>ENVI 5.5 Demo Licens |
|                              | Additional Details                        |
|                              | Available Quantity                        |
|                              | 1                                         |
|                              | Activation Code                           |
|                              | XXXX-XXXX-XXX)                            |
|                              | Order Date                                |
|                              | lan 10, 2020                              |

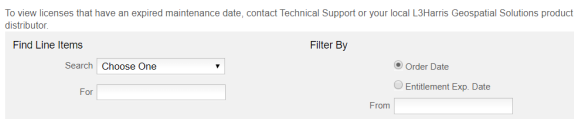

| em ID        |                        |     |
|--------------|------------------------|-----|
|              |                        |     |
| $\mathbb{R}$ | Entries per page: 25 • |     |
|              |                        | То  |
|              | PIQ PIQ                | 201 |

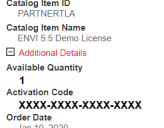

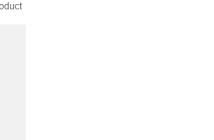

| Entitlement I |
|---------------|
|               |
| Jan 31, 2021  |
|               |
|               |

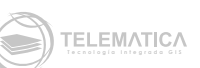

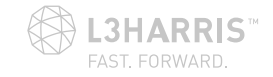

#### Notas:

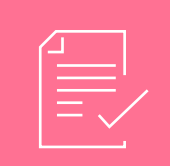

Las imágenes de muestra son referenciales y pueden variar según el tipo de producto que hayan adquirido.

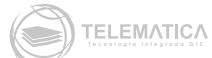

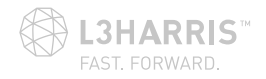